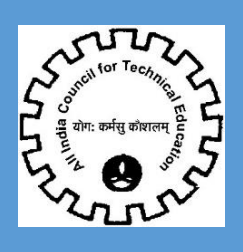

# USER MANUAL FOR QUALITY EDUCATION MANDATE

(ONLY FOR ENGINEERING UNDER GRADUATE INSTITUTES)

All India Council for Technical Education (AICTE)

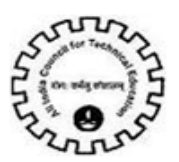

## Contents

| ICONS FOR BUTTONS            | 0 |
|------------------------------|---|
| QE MANDATE SCREEN            | 3 |
| I) TEACHERS TRAINING DETAILS | 5 |
| II) REVISION CURRICULUM      | 5 |
| III) INNOVATION DRIVE        | 6 |
| IV) INDUSTRY READINESS TAB   | 6 |
| V) SUMMER INTERNSHIP DETAILS | 7 |
| VI) START UP CENTER DETAILS  | 7 |

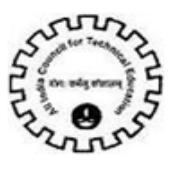

## Icons for Buttons

Please refer following table in case of any confusion with buttons.

| S. No. | Icon          | Meaning                                    |
|--------|---------------|--------------------------------------------|
| 1      | ځ             | Save Record                                |
| 2      | +             | New Record                                 |
| 3      | <b></b>       | Delete Record                              |
| 4      | ٩             | Search Record                              |
| 5      | •             | Collapse                                   |
| 6      | 0             | Expand                                     |
| 7      | <b>9</b> 0    | Notification by AICTE                      |
| 8      | €             | Navigation to next record in list          |
| 9      | •             | Navigation to previous record in list      |
| 10     | $\odot$       | Navigation to next set of records in list  |
| 11     | $\overline{}$ | Navigation to first set of records in list |
| 12     | (1)           | Navigate to last record                    |
| 13     | (1)           | Navigate to first record                   |

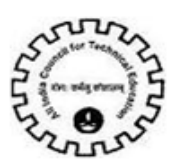

### QE Mandate Screen

1) Login to AICTE portal using existing login Credentials.

| Home:                              |                               |
|------------------------------------|-------------------------------|
|                                    | 🖬 Compact 🛛 🖽 List            |
| Display Name                       |                               |
| New/Extension Approval             |                               |
| My Institute Application           |                               |
| Institute Accounts                 |                               |
| Student Enrollment                 |                               |
| New Initiatives/Cll Survey         |                               |
| PMKVY                              |                               |
| Student Details                    |                               |
| PG Student Attendance Details      |                               |
| PG Student Verification            | PG Student Attendance Details |
| Block/Unblock Student              |                               |
| AGIS Application                   |                               |
| NVEOF                              |                               |
| Placement Details                  |                               |
| Update Contact/HOI/Faculty Details |                               |
|                                    |                               |

2) Compact view or list view will be visible, press ctrl+shift+A from keyboard. Click on **Quality Education** Mandate Screen.

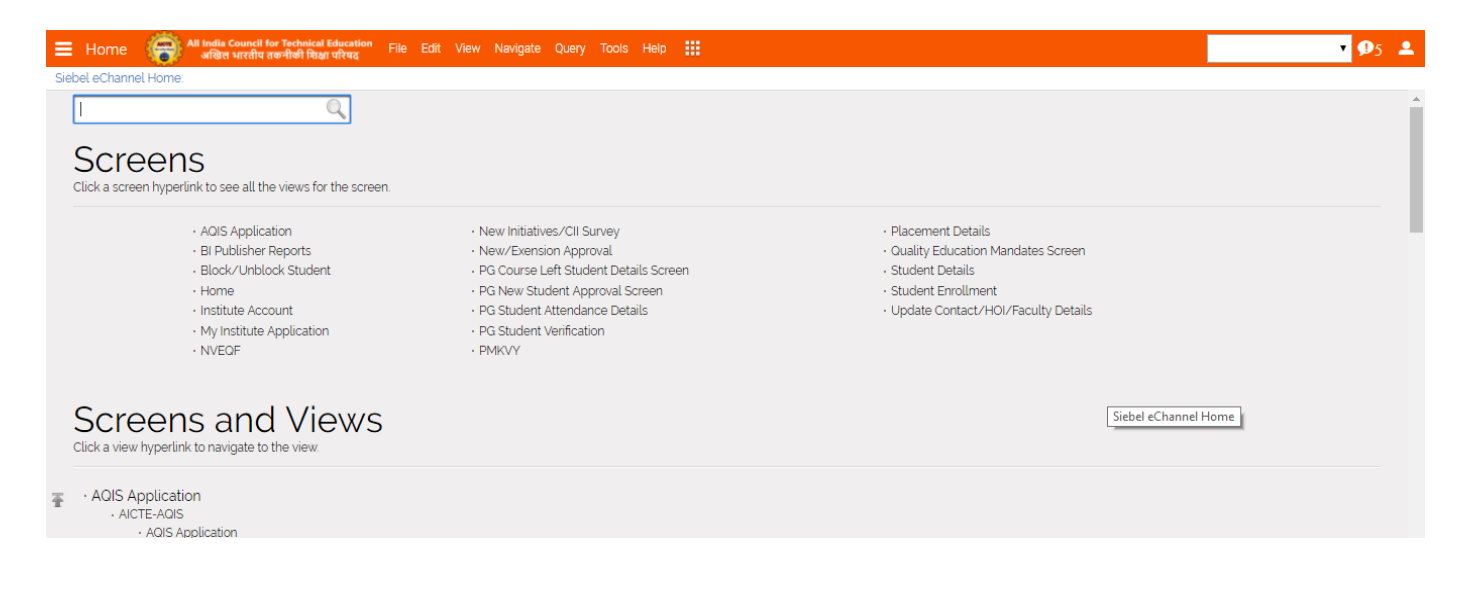

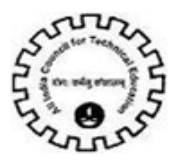

3) In Quality Education Mandate Screen, there will be Institute Details UG (Engineering

& Technology) tab as shown below.

- a) Number of Approved Courses for 2017-18 Enter total number of approved Engineering UG courses.
- b) Number of Course(s) eligible for applying for Accreditation This field should have value less than or equal to a) field value.
- c) Number of Approved Course(s) actually Accredited by NBA This field should have value less than or equal to a) field and it should be equal to the number of Engineering UG courses accredited by NBA in AY 2017-18.
- d) Percentage approved accredited by NBA This is auto populated field.
- e) Number of Approved Course(s) eligible to Apply for Accreditation, but not Applied This field should have value less than or equal to a) field value.
- **f) Reason for not Applying Approved Course(s) for Accreditation** This field should be populated with the reason for not applying for accreditation.
- g) Number of Approved Course(s) Applied for Accreditation but Rejected at Pre-Qualification level -This field should have value less than or equal to a) field value.
- **h)** Reason for Rejection from Accreditation and Steps taken for Rectification This field should be populated with reason for rejection and steps taken for rejection.
- i) Month & Year by which at least 75 Percent of Approved Courses would be Accredited These fields should be populated with month and year by which 75% of approved courses would be accredited.

| 😑 Quality Education Mandates Screen 🛛 👸 Al India General for Technical Education 🖓                | e Edit View Navigste O | Juery Tools Help   |                                                              |                  | • 95 - |
|---------------------------------------------------------------------------------------------------|------------------------|--------------------|--------------------------------------------------------------|------------------|--------|
| QE Mandates 🔻 Institute Details UG/Engineering & Technology/z                                     |                        |                    |                                                              |                  |        |
| Institute Details UGIEngineering & Technology)     II Teachers Training Details                   | Revision Curriculum    | Dinnovation Drives | Blindustry Readiness BlSummer Internship                     | BIStartup Centre |        |
| QE Mandates 🔻                                                                                     |                        |                    |                                                              |                  |        |
| <ul> <li>Institute Details UGEngineering &amp; Technology)</li> </ul>                             |                        |                    |                                                              | < 1 of 1*        | • •    |
| Permanent Institute Id Name of the institution +                                                  |                        |                    |                                                              |                  |        |
| Institute Details UG(Engineering & Technology) 🛛 🔻                                                |                        |                    |                                                              |                  |        |
| CE Mandate                                                                                        |                        |                    |                                                              | < Lot P          | • •    |
| 💠 Validate                                                                                        |                        |                    |                                                              |                  |        |
| Accreditation                                                                                     |                        | Indu               | iction programme for freshers                                |                  |        |
| a) Number of Approved Course(s) for 20(7-18                                                       | 10                     | a) Indu            | ction Program las per AICTE guidelines) done or notif//Ni    | Y                | ~      |
| b) Number of Course(3) eligible for applying for Accreditation.                                   | 8                      | bi Wha             | t is the Percentage of Attendance in the Induction Program   | m: 80            |        |
| c) Number of Approved Coursets) actually Accredited by NBA:                                       | 0                      | c) Deat            | on for not Conduction Induction Program                      |                  |        |
| d Percentage approved accredited by NBA:                                                          | 0                      | the strength       | on the surface of g indexest register.                       |                  |        |
| e) Number of Approved Coursets) eligible to Apply for Accreditation, but not Applied.             | 2 📓                    | di Like)           | y date for Starting the Induction Program:                   |                  |        |
| ft Reason for not Applying Approved Coursets for Accreditation:                                   | NA                     | Start              | t Up Centre                                                  |                  |        |
|                                                                                                   |                        | Whath              | and the second second second second                          |                  |        |
| gl Number of Approved Coursets) Applied for Accreditation but Rejected at Pre-Qualification level | 2 3                    | WINDIN             | er your institute is naving start op Gentier:                | Ľ                | •      |
| h) Reason for Rejection from Accreditation and Steps taken for Rectification:                     | NA                     | Indu               | stry Readiness                                               |                  |        |
|                                                                                                   |                        | Whethe             | er your Institute has Setup Industry Institution Partnership | Cell BPCP: Y     | ×      |
| 0 Month & Year by which at least 75 Percent of Approved Courses would be Accredited               | December ¥ 2,017       | ×                  |                                                              |                  |        |

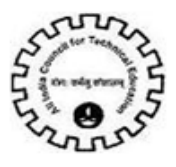

I) Teachers Training Details tab.

This tab will contain already created Engineering UG courses records.

- a) Number of Teachers Enter the total number of Teachers against each course.
- b) Number sent for orientation/refresher training (during last 2 years) Enter total number of teachers sent for training.
- c) Number who took online MOOCs. Enter total number of teachers who took online MOOCs.

| 😑 Quality Education Mandates Screen 🛛 👘                            | All India Council for Technical<br>अखिल भारतीय तकनीकी सिक्ष | Education File Edit View Navigate   |                                  |                    |                     | •                   | <b>9</b> 5 🛓 |
|--------------------------------------------------------------------|-------------------------------------------------------------|-------------------------------------|----------------------------------|--------------------|---------------------|---------------------|--------------|
| QE Mandates 🛛 🔻 Teachers Training Details:                         |                                                             |                                     |                                  |                    |                     |                     |              |
| <ul> <li>Quick Links</li> </ul>                                    |                                                             |                                     |                                  |                    |                     |                     | ٠            |
| Institute Details UGEngineering & Technology)                      | E Teachers Training De                                      | tails 📓 Revision Curriculum         | Binnovation Drives               | Industry Readiness | BISummer Internship | BIStartup Centre    |              |
| QE Mandates 🔻                                                      |                                                             |                                     |                                  |                    |                     |                     |              |
| <ul> <li>Institute Details UG/Engineering &amp; Technic</li> </ul> | ology)                                                      |                                     |                                  |                    |                     | <li>€ Lof tr →</li> | ٠            |
| Permanent Institute Id                                             | Name of the instit                                          | lution *                            |                                  |                    |                     |                     |              |
| Teachers Training Details                                          |                                                             | -                                   |                                  |                    |                     |                     |              |
| <ul> <li>Teachers Training Details</li> </ul>                      |                                                             |                                     |                                  |                    |                     | 1 - 5 of 5          | ٠            |
| · · ·                                                              | 💿 + 🕹 i                                                     | 1                                   |                                  |                    |                     |                     |              |
| Name of the Course                                                 | Number of Teachers                                          | Number sent for orientation/refresh | er training (during last 2 year) |                    | Number who took of  | nline MOOCs         |              |
| ELECTRONICS AND TELECOMMUNICATIONS ENGINEERING                     | 5                                                           | 2                                   |                                  | 1                  |                     |                     |              |
| COMPUTER ENGINEERING                                               | 7                                                           | 5                                   |                                  | 2                  |                     |                     |              |
| INFORMATION TECHNOLOGY                                             | 4                                                           | 1                                   |                                  | 0                  |                     |                     |              |
| ELECTRONICS                                                        | 7                                                           | 5                                   |                                  | 7                  |                     |                     |              |
| CMIL ENGINEERING                                                   | 2                                                           | 1                                   |                                  | 1                  |                     |                     |              |
|                                                                    |                                                             | 0.01                                | 20                               |                    |                     |                     |              |

#### II) Revision Curriculum tab.

- a) Branch of Engineering This field will be auto populated with UG Engineering Courses
- **b)** Whether revision of Course done? This field should be filled with Y/N value from the dropdown, whether revision of course was done or not.
- c) If Yes, in which year last revision done. This field should be populated with year in which last revision was done.

| 😑 Quality Education Mandates Screen 🛛 🌾                         | All India Council for Technical Education<br>अखिल भारतीय लक्ष्मीकी विक्रा परिषद | File Edit View Navigate | Query Tools Help   |                               |                    |                 | •       | <b>D</b> 5 💻 |
|-----------------------------------------------------------------|---------------------------------------------------------------------------------|-------------------------|--------------------|-------------------------------|--------------------|-----------------|---------|--------------|
| QE Mandates 🛛 🔻 AICTE2 Program Details:                         |                                                                                 |                         |                    |                               |                    |                 |         |              |
| <ul> <li>Quick Links</li> </ul>                                 |                                                                                 |                         |                    |                               |                    |                 | t of t• | ٠            |
| Institute Details UG/Engineering & Technology)                  | 📓 Teachers Training Details                                                     | B Revision Curriculum   | Binnovation Drives | Bindustry Readiness           | BSummer Internship | EStartup Centre |         |              |
| QE Mandates 🔻                                                   |                                                                                 |                         |                    |                               |                    |                 |         |              |
| <ul> <li>Institute Details UG(Engineering &amp; Tech</li> </ul> | nology)                                                                         |                         |                    |                               |                    | € 1 of 1*       | •       | ٠            |
| Permanent institute Id                                          | Name of the institution 🖌                                                       |                         | ]                  |                               |                    |                 |         |              |
| Revision Curriculum 🛛 🔻                                         |                                                                                 |                         |                    |                               |                    |                 |         |              |
| <ul> <li>Revision Curriculum</li> </ul>                         |                                                                                 |                         |                    |                               |                    |                 | 5 of 5  | ٠            |
| NOTE : Please fill Program and Course tab prior fill            | ing this tab                                                                    |                         |                    |                               |                    |                 |         |              |
| Branch of Engineering                                           | Whether Revision of Course done?                                                |                         | If                 | f Yes, in which Year last Rev | ision done.        |                 |         |              |
| ELECTRONICS AND TELECOMMUNICATIONS ENGINEERING                  | N                                                                               |                         |                    |                               |                    |                 |         |              |
| COMPUTER ENGINEERING                                            |                                                                                 |                         |                    |                               |                    |                 |         |              |
| INFORMATION TECHNOLOGY                                          |                                                                                 |                         |                    |                               |                    |                 |         |              |
| ELECTRONICS                                                     |                                                                                 |                         |                    |                               |                    |                 |         |              |
| CIVIL ENGINEERING                                               |                                                                                 |                         |                    |                               |                    |                 |         |              |

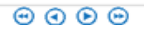

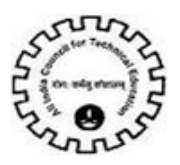

#### III) Innovation Drive tab.

Click on add button (+)

- a) Innovation Drive This should be populated with Innovation Drives undertaken / participated in.
- **b)** Number of Students Participated This field should be populated with number of students participated in the specified innovation drives.
- c) Details of Prizes Won, If any This field should be populated with details of the prizes won in the specified innovation drives.

| QE Mandates 🔻 AICTE2 Program Details:                  |                                    |                       |                   |                             |                   |                |      |   |
|--------------------------------------------------------|------------------------------------|-----------------------|-------------------|-----------------------------|-------------------|----------------|------|---|
| <ul> <li>Quick Links</li> </ul>                        |                                    |                       |                   |                             |                   | 10             | e.   | ٥ |
| II Institute Details UG/Engineering & Techn            | xlogy) 🖬 Teachers Training Details | B Revision Curriculum | Innovation Drives | Dindustry Readiness         | Summer Internship | Startup Centre |      |   |
| QE Mandates 🔍                                          |                                    |                       |                   |                             |                   |                |      |   |
| <ul> <li>Institute Details UG(Engineering 8</li> </ul> | Technology)                        |                       |                   |                             |                   | <              | •    | ٠ |
| Permanent Institute Id                                 | Name of the institution            | *                     |                   |                             |                   |                |      |   |
| Innovation Drives 🔍                                    |                                    |                       |                   |                             |                   |                |      |   |
| <ul> <li>Innovation Drives</li> </ul>                  |                                    |                       |                   |                             |                   | 1-20           | xf 2 | ٥ |
| 🕂 🚦 🕹 NOTE : Additional Innovatio                      | Drive' can be added manually       |                       |                   |                             |                   |                |      |   |
| Innovation Drive                                       | Number of Students Participated    |                       | De                | tails of Prizes Won, if any |                   |                |      |   |
| Smart India Hackathon 2017                             | 0                                  |                       |                   |                             |                   |                |      |   |
| Smart India Hackathon 2018                             | 0                                  |                       |                   |                             |                   |                |      |   |

#### IV) Industry Readiness tab.

Click on add button (+)

- a) Name of the Member This field should be populated with the name of the member.
- **b)** Name of the Industry This field should be populated with the name of the industry.
- c) Whether the Industry visits your institute for Campus Recruitment (Yes/No) Select Y or N from dropdown.

| Ub Mandates VAULEZ Program Details:              |                                   |                     |                      |                              |                           |                |         |   |
|--------------------------------------------------|-----------------------------------|---------------------|----------------------|------------------------------|---------------------------|----------------|---------|---|
| Quick Links                                      |                                   |                     |                      |                              |                           |                | 1 of 1* | • |
|                                                  |                                   |                     |                      |                              |                           |                |         |   |
| Institute Details UG/Engineering & Technol       | logy) 📓 Teachers Training Details | Revision Curriculum | Innovation Drives    | Bindustry Readiness          | Summer Internship         | Startup Centre |         |   |
| QE Mandates 🛛 🔻                                  |                                   |                     |                      |                              |                           |                |         |   |
| Institute Details UG(Engineering & T             | Technology)                       |                     |                      |                              |                           | < i of i       | • •     | ٠ |
| Permanent Institute Id Name of the institution * |                                   |                     |                      |                              |                           |                |         |   |
| Industry Readiness 🛛 🔻                           |                                   |                     |                      |                              |                           |                |         |   |
| Industry Readiness                               |                                   |                     |                      |                              |                           |                | L-20f2  | ٠ |
| + / 1 🌢                                          |                                   |                     |                      |                              |                           |                |         |   |
| Name of the Member                               | Name of the industry              |                     | Whether the industry | Visits your institute for Ca | mpus Recruitment (Yes/No) |                |         |   |
| ABC                                              | LTI                               |                     |                      | Y                            |                           |                |         | ¥ |
| ABC                                              | LTI                               |                     |                      | Y                            |                           |                |         |   |
| <                                                |                                   |                     |                      |                              |                           |                |         | Þ |
|                                                  |                                   | • •                 | ) 🕑 😁                |                              |                           |                |         |   |

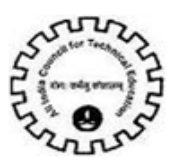

#### V) Summer Internship Details tab

Click on add button (+)

- a) Total number of UG (Engineering & Technology) Students This field will be auto populated.
- b) 1st year Students Please enter number of students
- c) 2<sup>nd</sup> year Students Please enter number of students
- d) 3<sup>rd</sup> year Students Please enter number of students

Note - If there are no records to be filled in b, c, d, e, then kindly enter zero

| ● Institute Details UG(Engineering & Technology) <              |                    |                   |   |                   |            |   |  |  |  |
|-----------------------------------------------------------------|--------------------|-------------------|---|-------------------|------------|---|--|--|--|
| Permanent Institute Id Name of the institution .                |                    |                   |   |                   |            |   |  |  |  |
| QE Mandates 🔍                                                   |                    |                   |   |                   |            |   |  |  |  |
| Summer Internship Details 🛛 🔻                                   |                    |                   |   |                   |            |   |  |  |  |
| <ul> <li>Summer Internship Details</li> </ul>                   |                    |                   |   |                   | 1-5 of 5 x | ۰ |  |  |  |
| Add 🕹                                                           |                    |                   |   |                   |            |   |  |  |  |
| Total number of UG(Engineering & Technology) Students           | 1 st year Students | 2nd year Students |   | 3rd year Students |            |   |  |  |  |
| alTotal number of students                                      | 10                 | 30                | n |                   |            |   |  |  |  |
| biNumber secured summer internships                             | 2                  | 2                 | 2 |                   |            |   |  |  |  |
| clOf the (b) above, number placed through campus                | 1                  | 1                 | 1 |                   |            |   |  |  |  |
| dNumber of industries/companies offered internship for Students | 2                  | 2                 | 2 |                   |            |   |  |  |  |
| etOf the (b) above, number found internship on their own        | 0                  | 1                 | 1 |                   |            |   |  |  |  |
|                                                                 |                    |                   |   |                   |            |   |  |  |  |

#### VI) Start Up Center Details tab.

#### Click on add button (+)

- a) Name of the Start-Up Incubation Center This field should be populated with name of the startup incubation center.
- **b)** Name of the Start-Up Units located in the Center This field should be populated with the name of the startup units located in the center.
- c) Year in Which Start-Up Incubation Center Started This field should be populated with the year in which the startup incubation center was started.

| 😑 Quality Education Mandates Screen 🛛 🚔 All India Council for 1        | Technical Education File Edit View Navigate<br>বীজী বিভাগ বৰিষয় | e Query Tools Help 🏭     |                    |                            |                             | • 9              | <b>9</b> 5 🚨 |
|------------------------------------------------------------------------|------------------------------------------------------------------|--------------------------|--------------------|----------------------------|-----------------------------|------------------|--------------|
| QE Mandates 🔻 Sart Up Centre Details:                                  |                                                                  |                          |                    |                            |                             |                  |              |
| Quick Links                                                            |                                                                  |                          |                    |                            | 1                           | of 1*            | ٠            |
| III Institute Details UG/Engineering & Technology) III Teachers Train  | ining Details                                                    | Dinnovation Drives       | Industry Readiness | DiSummer Internship        | DiStartup Centre            |                  |              |
| <ul> <li>Institute Details UG(Engineering &amp; Technology)</li> </ul> |                                                                  |                          |                    |                            | <ul> <li>1 of 1*</li> </ul> | •                | ٠            |
| Permanent Institute Id Name of th                                      | he institution *                                                 |                          |                    |                            |                             |                  |              |
| QE Mandates 🔻                                                          |                                                                  |                          |                    |                            |                             |                  |              |
| Start Up Screen Details 🛛 🔻                                            |                                                                  |                          |                    |                            |                             |                  |              |
| <ul> <li>Start Up Centre Details</li> </ul>                            |                                                                  |                          |                    |                            |                             | 18 <sup>70</sup> | ٠            |
| + 0 4                                                                  |                                                                  |                          |                    |                            |                             |                  |              |
| Name of the Start-Up Incubation Centre                                 | Number of Start-Up Uni                                           | ts located in the Centre |                    | Year in Which Start-Up Ine | cubation Centre Started     | 1                |              |
| ABC                                                                    | 2                                                                |                          | 2017               |                            |                             |                  |              |
| XYZ                                                                    | 6                                                                |                          | 2015               |                            |                             |                  |              |
|                                                                        |                                                                  | e e                      |                    |                            |                             |                  |              |

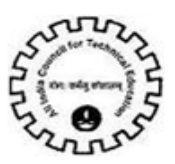

4) After filling all the QE Mandate details hit <u>Validate</u> button as shown below if there would be any data discrepancy then error message will pop up otherwise on successful validation screen will go read-only.

| 😑 Quality Education Mandates Screen 🛛 💏 All India Council for Technical Education File            |                     | tuery Tools Help  |                                  |                                 |                | •        | <b>9</b> 5 💄 |
|---------------------------------------------------------------------------------------------------|---------------------|-------------------|----------------------------------|---------------------------------|----------------|----------|--------------|
| QE Mandates 💦 Institute Details UG(Engineering & Technology):                                     |                     |                   |                                  |                                 |                |          |              |
| Quick Links                                                                                       |                     |                   |                                  |                                 |                | of 1*    | ۰            |
| Institute Details UGEngineering & Technology)     Institute Details UGEngineering & Technology)   | Revision Curriculum | Dinnovation Drive | s <b>Bi</b> industry Readiness   | ElSummer Internship             | Startup Centre |          |              |
|                                                                                                   |                     |                   |                                  |                                 |                | E.       |              |
| <ul> <li>Institute Details UG(Engineering &amp; Technology)</li> </ul>                            |                     |                   |                                  |                                 | 4 1 OF 1*      | <u>*</u> | •            |
| Permanent Institute Id Name of the institution *                                                  |                     |                   |                                  |                                 |                |          |              |
| Institute Details UG(Engineering & Technology)                                                    |                     |                   |                                  |                                 |                |          |              |
| GE Mandate                                                                                        |                     |                   |                                  |                                 | 🔹 1 of 1*      | •        | •            |
| S Validate                                                                                        |                     |                   |                                  |                                 |                |          |              |
| Accreditation                                                                                     |                     | . (In             | duction programme for f          | reshers                         |                |          |              |
| a) Number of Approved Coursels) for 2017-18:                                                      | 10 🔳                | a) in             | duction Program (as per AICTE    | auidelines) done or not(Y/N)    | Y              |          | ~            |
| b) Number of Course(s) eligible for applying for Accreditation:                                   | 8                   | b) W              | hat is the Percentage of Atten   | dance in the Induction Program  | n: 80          |          | ₩            |
| c) Number of Approved Course(s) actually Accredited by NBA:                                       | 0                   | 0.0               | anon for not Conduction Indu     | tion Decement                   |                |          |              |
| d) Percentage approved accredited by NBA:                                                         | 0                   | CH                | ason for not conducting induc    | cuon Piogram.                   |                |          | 13           |
| e) Number of Approved Course(s) eligible to Apply for Accreditation, but not Applied.             | 2                   | đLi               | kely date for Starting the Induc | tion Program:                   |                |          |              |
| f) Reason for not Applying Approved Coursels) for Accreditation:                                  | NA                  | ્રિક્             | art Up Centre                    |                                 |                |          |              |
| c) Number of Approved Course(s) Applied for Accreditation but Rejected at Pre-Qualification level | 2                   | Whe               | ther your Institute is having St | art Up Centre?:                 | Y              |          | ~            |
| h) Reason for Rejection from Accreditation and Steps taken for Rectification                      | NA NA               | In                | dustry Readiness                 |                                 |                |          |              |
|                                                                                                   |                     | Whe               | ther your Institute has Setup I  | ndustry Institution Partnership | Cell (IPC)?: Y |          | ~            |